## Share Drobo on a Network: Apple Airport Extreme

This application note describes how we at Data Robotics share files wirelessly that are stored on a Drobo to Macs and PCs throughout the office. Apple's new 2007 Airport Extreme provides wired and wireless connectivity to WiFicapable computers using a USB2.0 port. This App Note tells you how we set up our Drobo and Airport Extreme.

## **Three Simple Steps:**

- 1. Format Drobo for use with Airport Extreme
- 2. Set up your Airport Extreme
- 3. Activate file sharing on your computer(s)

# Step 1: Format Drobo for use with Airport Extreme

You will need to format Drobo to be able to use it with an Airport by first connecting it to a Mac or PC.

## A. Formatting Drobo Using a Mac

Connect Drobo's USB cable to your your Mac. Open **Disk Utility** (inside Applications>Utilities). Once Drobo mounts, select the item named **2.0 TB TRUSTED USB Ma...** (see "a." below). Then select the "Erase" tab (see "b." below).

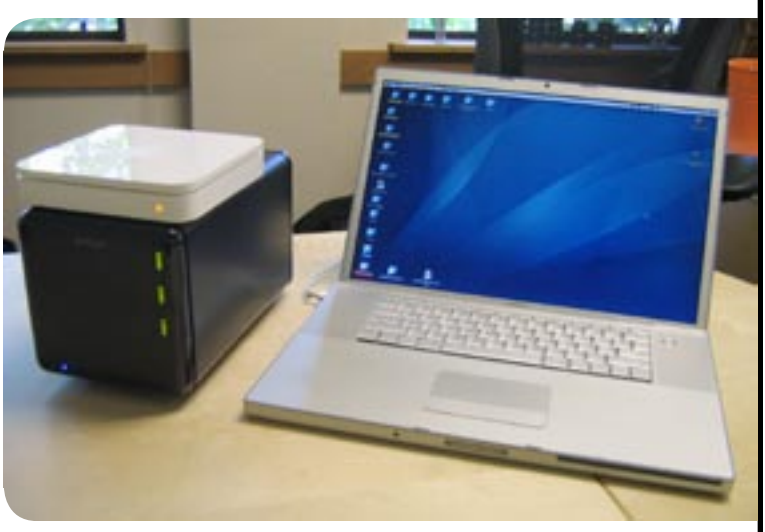

Drobo and Apple's Airport Extreme in the Data Robotic, Inc. offices.

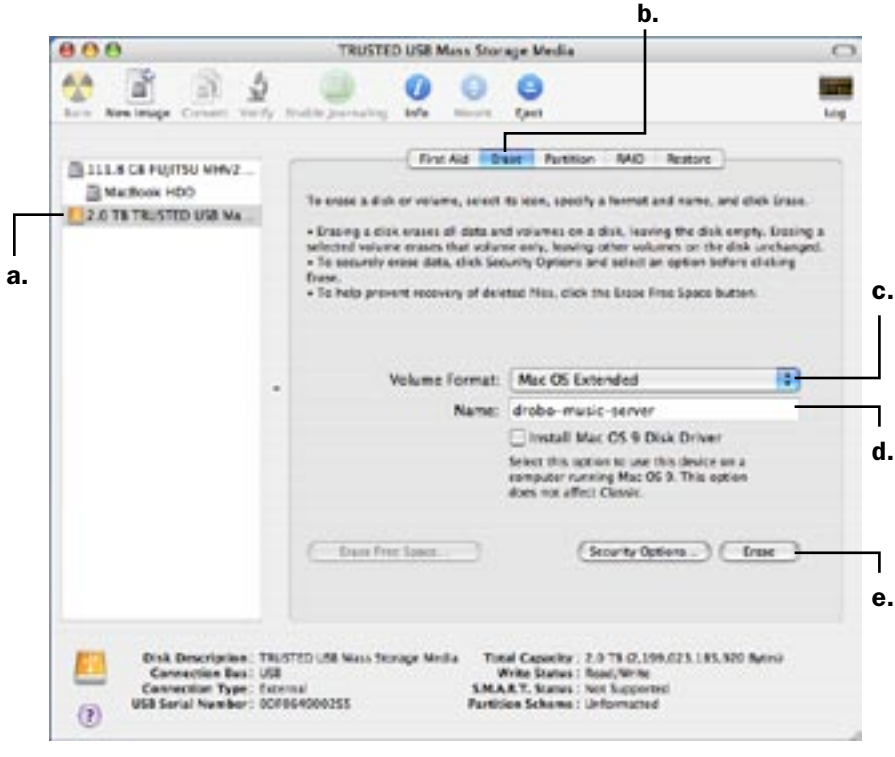

Choose from the *Volume Format* drop down menu (see "c."). Format Drobo using: *Mac OS Extended* 

#### Do not select:

*Mac OS Extended (Journaled)* or any other formatting option.

- Give a name to your Drobo (see d.) this will be seen by everyone on your local network).
- Then click the tab marked *Erase* in the lower right hand corner (see "e.").

If you completed the instructions above, skip to Step 2. If you have a PC, see next section.

Go to next page to see how to Formatting Drobo Using a Windows Machine:

© Data Robotics, Inc. "Drobo" is a trademark of Data Robotics, Inc. "Apple", "Macintosh", "Airport Extreme" and "Disk Utility" are registered trademarks of Apple, Inc. This application note is offered as "information only" and no endorsement or performance level is implied by Data Robotics or any other company. Your results may vary. Data Robotics does not supply support services for connected products.

## Formatting Drobo Using a Windows PC

On a Computer using Windows XP, you will need to use third-party software to format Drobo for use with your Airport Extreme. We recommend MacDisk <u>www.macdisk.com</u> (other software may also be available). First buy the MacDisk software, or download an evaluation copy from their site and install it on your PC. Next connect Drobo to your PC and open MacDisk. There are seven menus to go through.

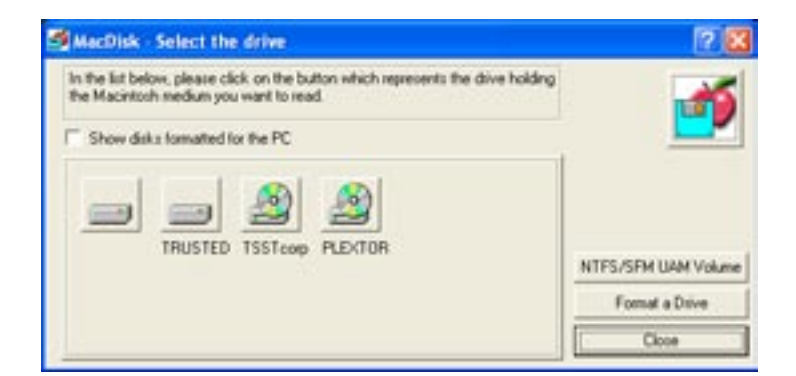

The first screen should look like this. Click "*Format a Drive*"

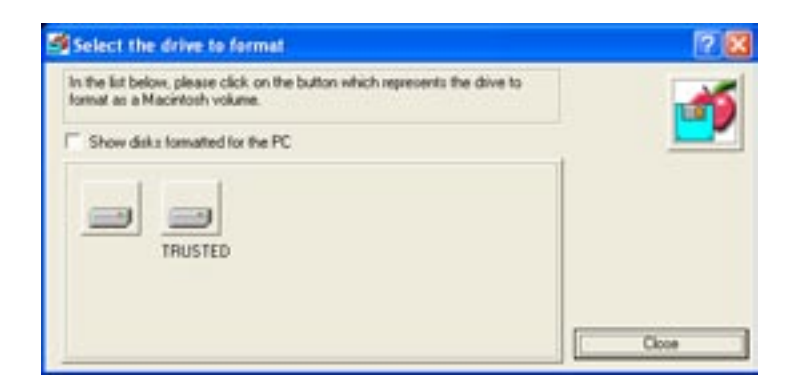

From this screen select the USB drive to format. Select the one named "**TRUSTED**".

Then click the "Format Drive" button.

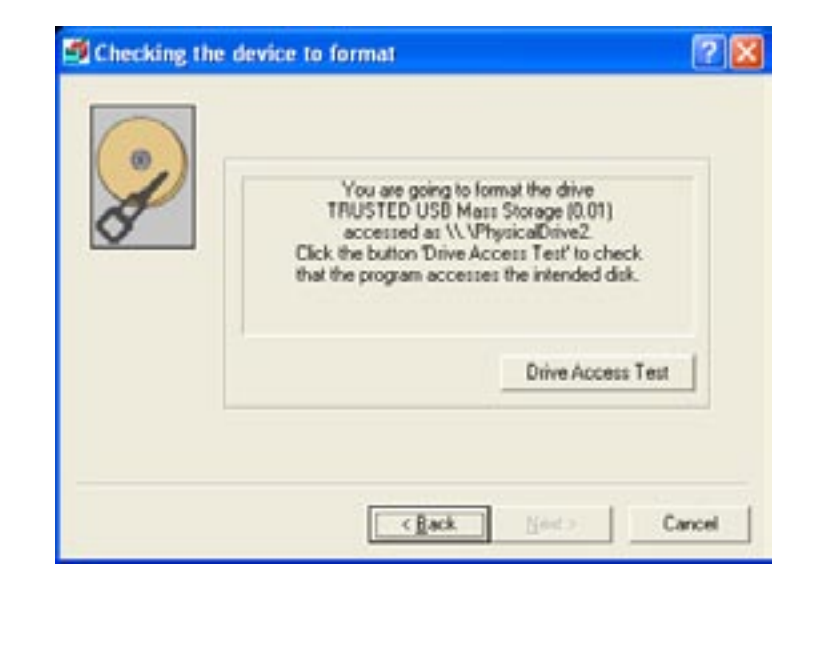

Click the "*Drive Access Test*" button. MacDisk will check its ability to access the drive. When it is ready, the "*Next>*" button will display.

Click "Next".

Formatting Drobo Using a Windows Machine Continues on next page:

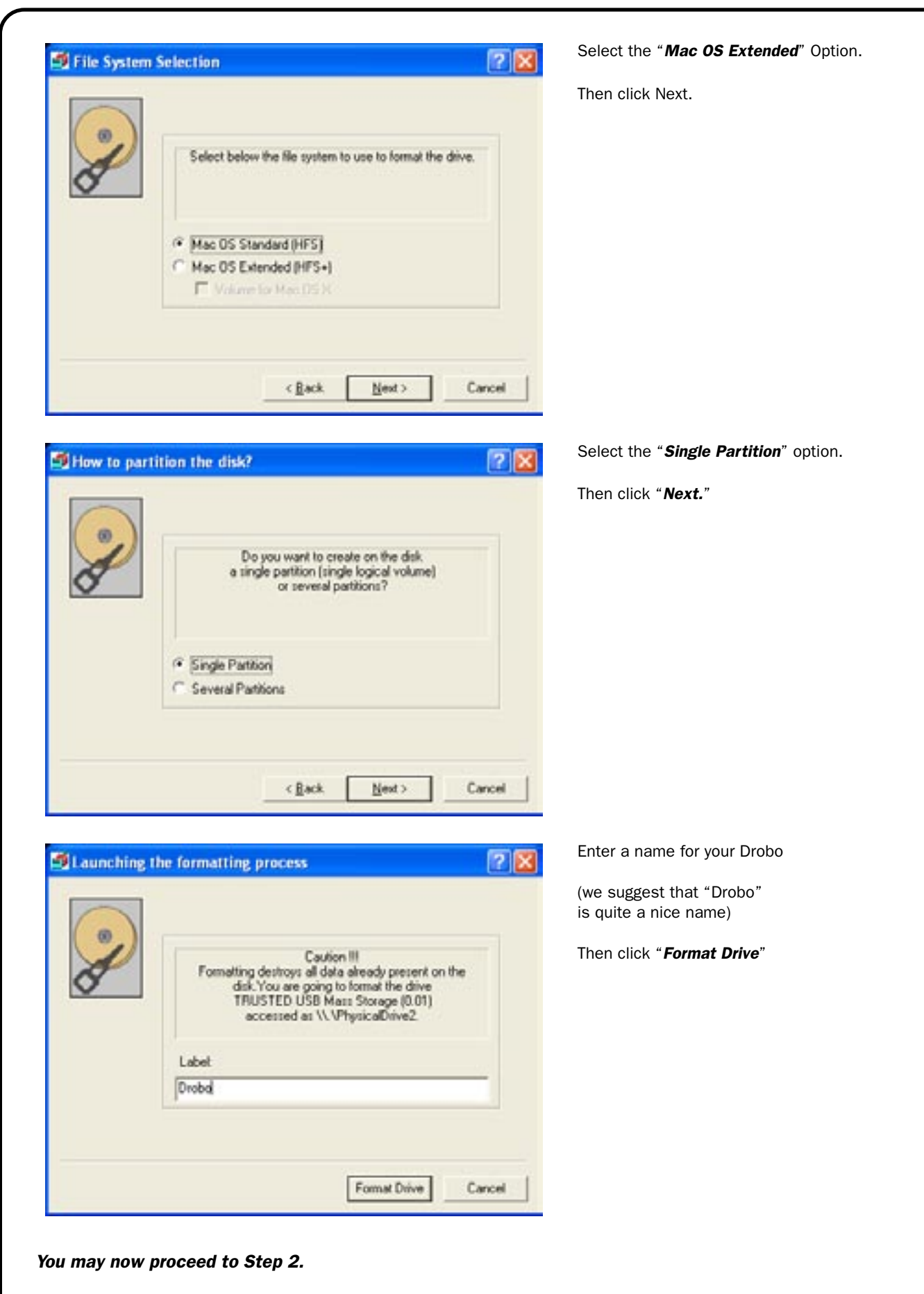

Go to next page to see how to Set up your Airport Extreme:

## Step 2: Set up your Airport Extreme

First install software that came with your Airport Extreme CD onto your PC or Mac. Then plug a network (CAT5) cable into one of the three right-hand Ethernet ports on your Airport and connect the other end into your Mac or PC. Connect the USB cable from Drobo to your computer.

If the Airport Extreme will be the only router on your network, proceed below. If there will be *another* router—like one connecting you to a DSL line or a cable modem, or if there will be other wireless base stations—consult the *Appendix: Planning Your Network With Airport Extreme*.

Launch the AirPort Utility software. On a Mac, it's located in the "*Utilities*" folder accessible via the Finder's "*Go*" menu. On Windows, its accessible from the "*Start>Programs->Airport->Airport Utility*" menu. By default "*Assist Me*" mode will start. Follow these on-screen instructions to set up your AirPort Extreme and your wireless network.

| AirPort Dis                                                                                             | k "Base Station 327d04"<br>Base Station 327d04" became available.                                                                                                    | You will see this menu appear<br>telling you that a new Airport<br>has been detected. |
|----------------------------------------------------------------------------------------------------|----------------------------------------------------------------------------------------------------|---------------------------------------------------------------------------------------|
| Action:<br>Password:                                                                                    | Ignore Gonnect with Password Geneenber this password in my keychain Cancel OK                                                                                                    | Assign a password of your choosing and click " <i>OK.</i> "                           |
|                                                                                                    | Arrivet Unity                                                                                                    | You will then see this menu. It provides status information.                          |
| Hand Station 227/004 Arrhon 1<br>biol Station 227/004 If this is<br>the list of<br>in and in<br>Dick Ce | to AirPart Usiley.<br>Itility found an AirPart Extreme with default settings:<br>Base Station Name: Base Station 327804<br>IP Address: 10.0.1.1<br>Version: 7.0<br>AirPart ID: 00.19:83.32.20:04<br>Aft to base station you want to set up, you can select another fin<br>in the left. If you don't see your base station, make sure it is plus<br>range of your computer, and then click Resean to try again. | Click " <i>Continue.</i> "                                                            |
| Long to the second                                                                                      |                                                                                                    |                                                                                       |

Set up your Airport Extreme Continues on next page:

|                      | Airfort Utility - Base Station 327/04                                                                                                    |
|----------------------|----------------------------------------------------------------------------------------------------|
| Bane Station 327/204 | To personalize your A-Port Extreme, start by saming your wireless network.<br>This is the name you will see when you want to connect to your network. |
|                      | Wreless Network Name: drobo-wire/ess                                                                                                    |
|                      | Next, name your ArPort Extreme.                                                                                                    |
|                      | Base Station Name: drobo-nas<br>for example, Uving Noom,                                                                                              |
|                      | Click Continue to proceed.                                                                                                    |
|                      | More infa                                                                                                    |

|                    | AirPort Utility - Network Setup                                               |  |  |
|--------------------|-------------------------------------------------------------------------------|--|--|
| Rane Sector 327454 | Select the level of security you want to use to protect your windexs network. |  |  |
|                    | Dick Continue to proceed.                                                     |  |  |

Airfurt Utility - Internet Setup

You must assign two names. The first is the name of the wireless network you will create (i.e. drobo-wireless).

The other is a name for the Airport Extreme base station (i.e. drobo-nas).

Enter these names and then click "*Continue.*"

The next menu is for setting up security to your network. In this example, we selected the "No security" option in our offices so everyone could share. You should carefully consider if you want to leave your network open for everyone to use or if you want to set passwords to control access. Setting up security is outside of the scope of this App Note. See the documentation that came with your Airport Extreme.

Click "Continue."

Here you select how you connect to the internet. We specified that the Airport Extreme connected via our DSL line.

Consult the Airport Extreme's documentation, help files or technical support for more information on how this applies to your network.

Click "Continue" when done.

Set up your Airport Extreme Continues on next page:

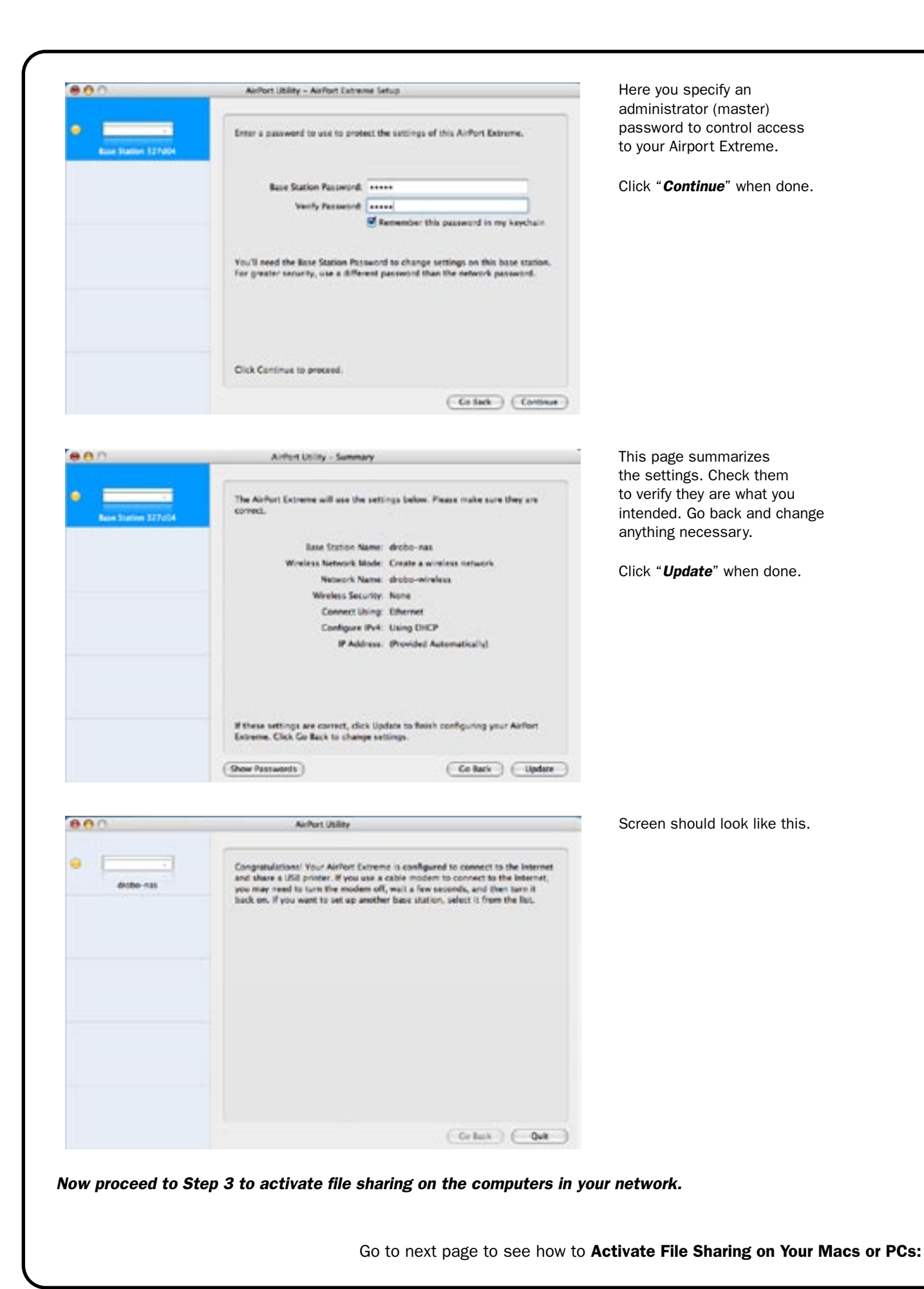

## Step 3: Activate File Sharing on Your Computer(s)

#### **Enabling File Sharing On a Mac**

There are two ways to access Drobo's files on a Mac via an Airport Extreme:

#### Method # 1

The easiest way to access files from your Mac is to use the Airport Disk Utility program. Launch it and you will see the following:

| 00                                                | AirPort Disk Utility                                                                     |  |  |  |
|---------------------------------------------------|------------------------------------------------------------------------------------------|--|--|--|
| Automatically Dise                                | over AirPort Disks                                                                       |  |  |  |
| This will discover Airl<br>you can still manually | fort Disks on the network and make them available. If this is disabled, connect to them. |  |  |  |
| Show AirPort Disk                                 | s in the menu bar                                                                        |  |  |  |
| You can use the men                               | a bar to see available disks and manually connect to them.                               |  |  |  |
| drobo-nas                                         |                                                                                          |  |  |  |
|                                                   |                                                                                          |  |  |  |
|                                                   | No selection                                                                             |  |  |  |
|                                                   | The Surcement                                                                            |  |  |  |
|                                                   |                                                                                          |  |  |  |
|                                                   |                                                                                          |  |  |  |

Selecting both of these options will ensure you automatically mount drives when you connect to your Airport's wireless network.

When this is done you will see an icon on your desktop that has the name of the Drobo that you set in Step 1:

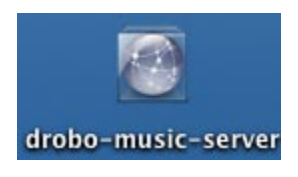

#### Method # 2

If you are connected to your Airport Extreme network, you can gain access through the Finder by selecting: *Go > Computer* in the menu bar and you will see a screen like this:

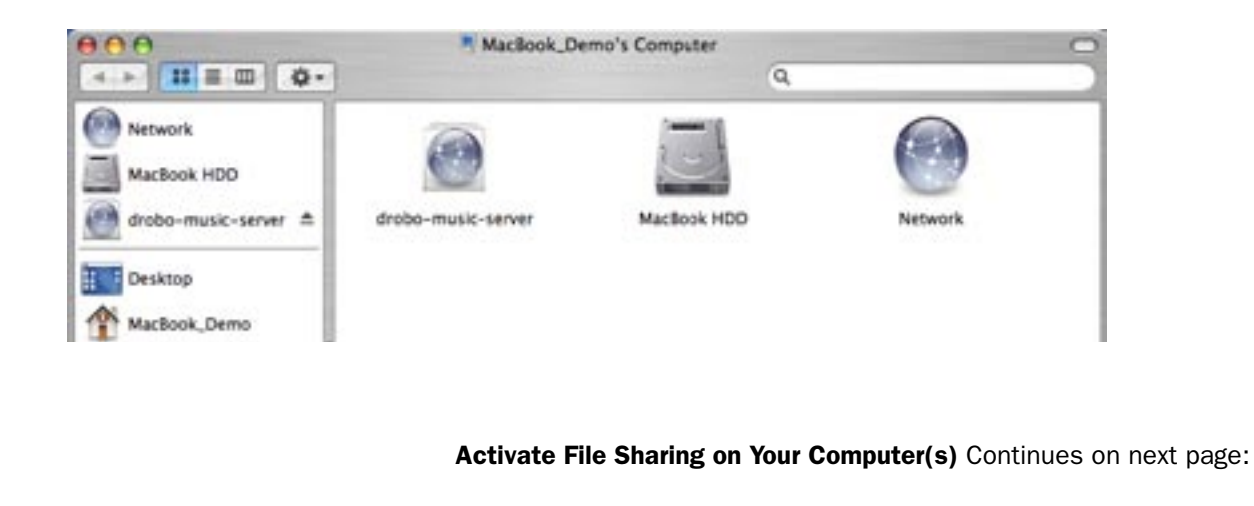

#### Enabling File Sharing On a Windows Machine

Using Windows, you can share files through "My Network Places". First select this option on the desktop. When it opens, you will see the network volume display. In the example below it is named "Drobo-music-server...".

| T My Network Places                               |                                                                    |             |                  |
|---------------------------------------------------|--------------------------------------------------------------------|-------------|------------------|
| Bie Edit Yew Fgronites Iools Help                 | and the second                                                     |             | 1                |
| 🔾 📖 · 🔘 · 🐉 🔎 Search 🜔                            | Folders 🕼 🛞 🗙 🖬                                                    | 9 💷•        |                  |
| Address S My Network Places                       |                                                                    |             | 🐱 🔁 🐱            |
| Name A                                            | Comments                                                           | Computer    | Network Location |
| Add Network Place<br>Wireless Network Setup Woard | Connects to shared folders, We<br>Set up or add to a wireless netw |             |                  |
| Company on sbs                                    | ((sbs)/Company                                                     | sbs         | Local Network    |
| 😪 drobo-music-server on CIPS Server (Drobo-rves)  | UDrobo-nasl,drobo-music-server                                     | \\Drobo-nas | Local Network    |
| engineering on sbs                                | (lsbs)Engneering                                                   | sbs         | Local Network.   |
| 😪 users on sbs                                    | Upbs/users                                                         | sbs         | Local Network    |
|                                                   |                                                                    |             |                  |
| <                                                 |                                                                    |             | P a              |

Go to next page to see how to Appendix: Planning Your Network With Airport Extreme:

## **Appendix: Planning Your Network With Airport Extreme**

The default configurations for Airport Extreme's Airport Utility assume that it will run a DHCP server and be responsible for assigning IP address for computers on the network. If you do not want this, then you will have to manually configure the device to operate as a bridge between the Airport's wireless network and the wired network into which it is plugged.

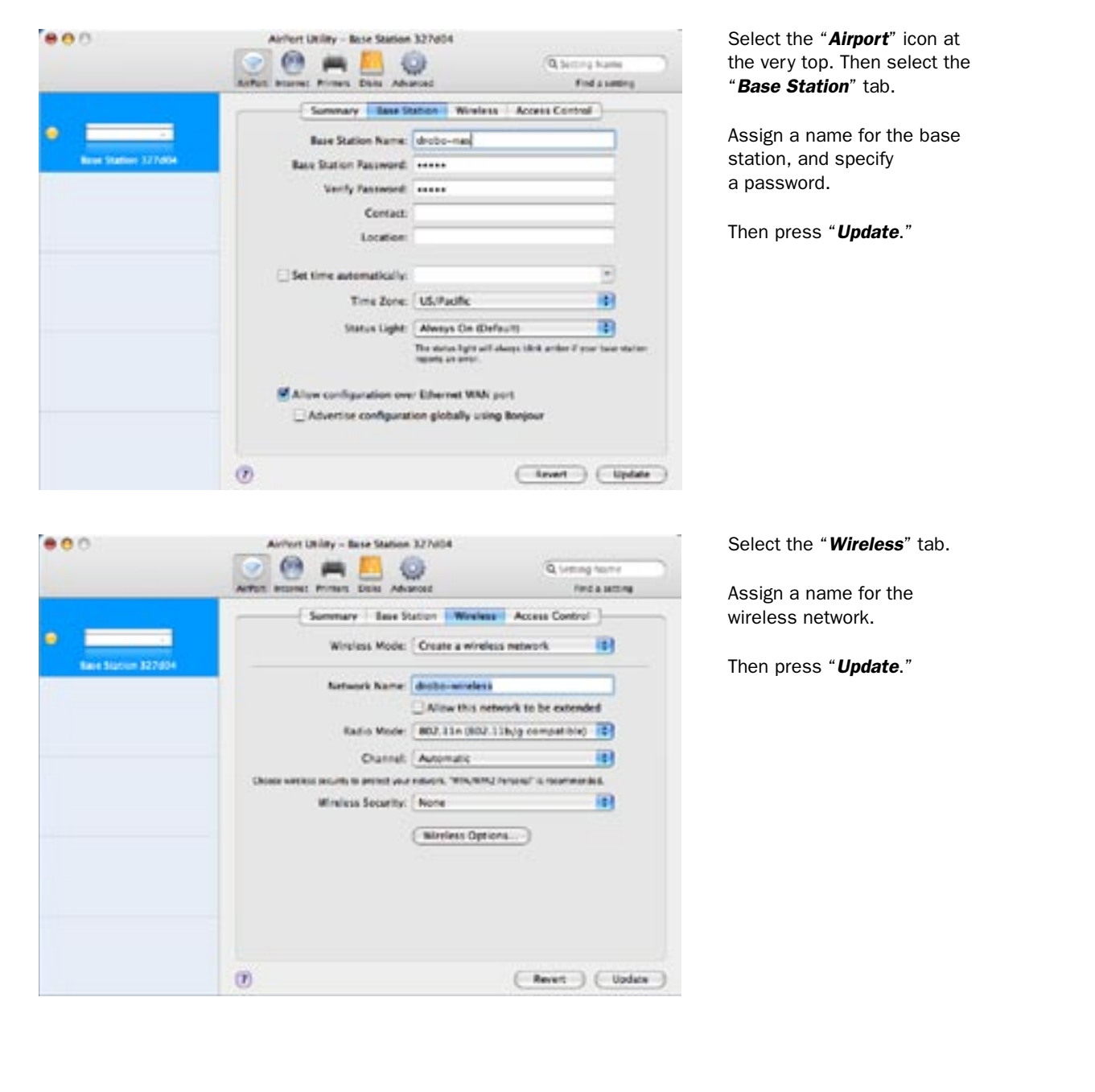

Open the Airport Utility and select "Manual Setup" from the "Base Station" menu bar. Now follow these steps>

Appendix: Planning Your Network With Airport Extreme Continues on next page:

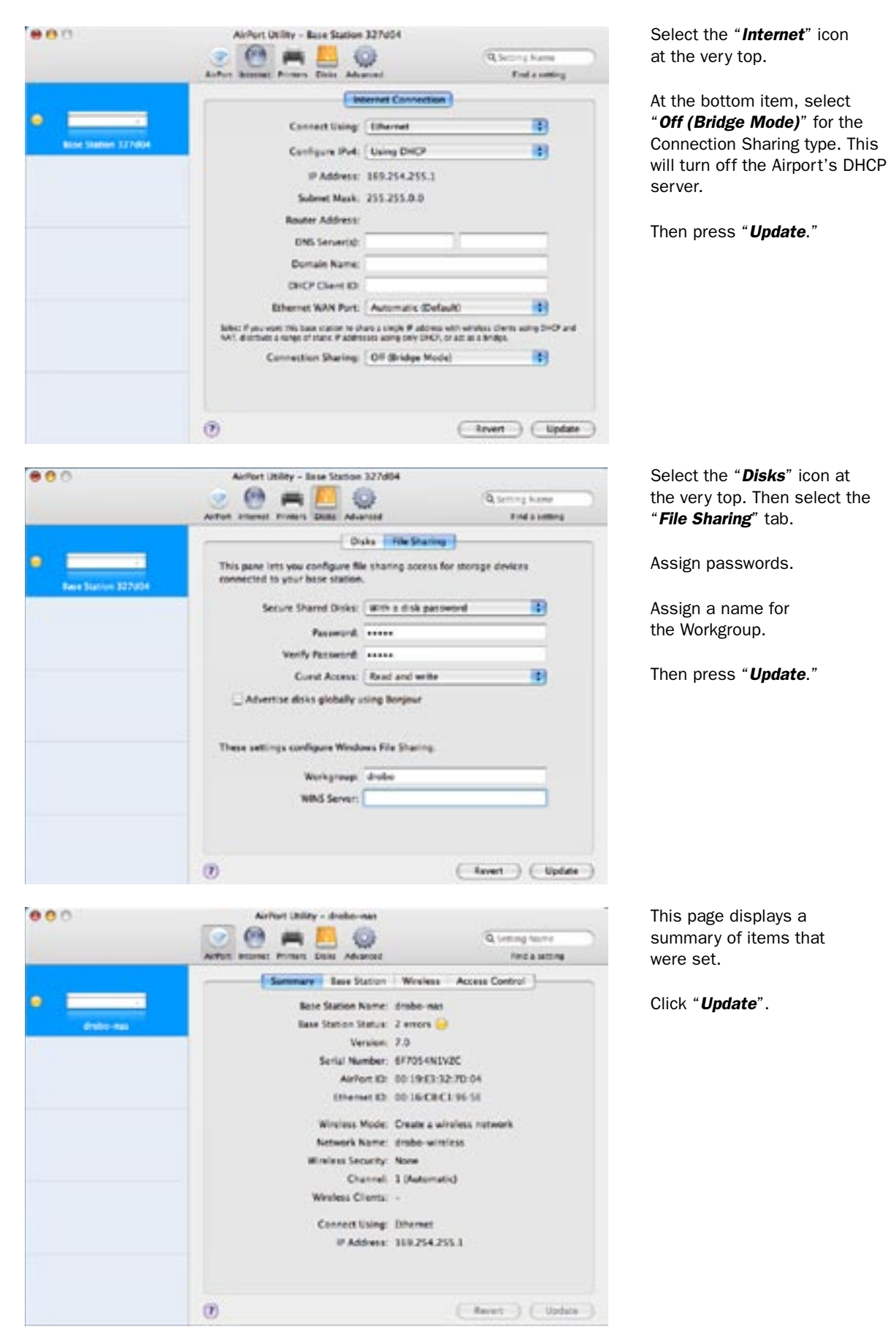

Appendix: Planning Your Network With Airport Extreme Continues on next page:

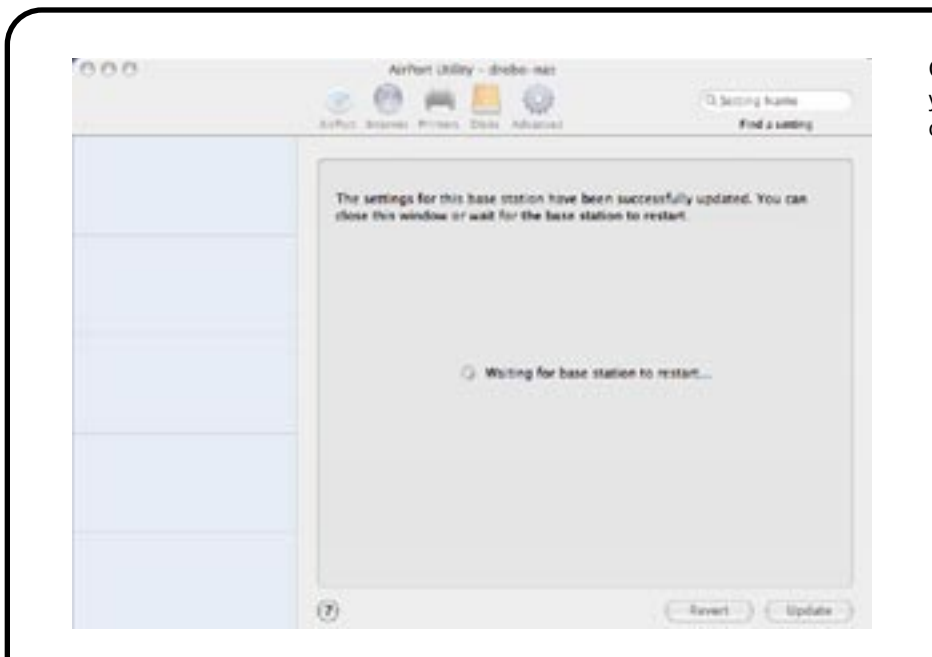

Congratulations, your configuration is complete.

See the documentation that came with your Apple Airport Extreme for other information.

#### **Drobo Application Note Series:**

The information contained in this, and other, Drobo Application Notes is provided as a basis for your experimentation without any guarantee of operation or performance with the Drobo storage robot. Every networking environment is different. Your results may vary. Data Robotics, Inc. does not provide technical support for third-party products, even if they are connected to Drobo. If you need technical support, you should contact the manufacturer of that product, not Data Robotics, Inc. You may also find assistance in the online Drobo user-community at: http://www.drobospace.com.